## > Configurando o SQL Server para Acesso Remoto

No computador que é o **servidor** (onde está instalado o Banco de Dados/SQL Server Express) você irá fazer a seguinte configuração:

1- Abra o aplicativo Microsoft SQL Server Management Studio

No nó .\sqlexpress (SQL Server 10.50.1600 – as) clique com o botão direito e depois clique em Propriedades

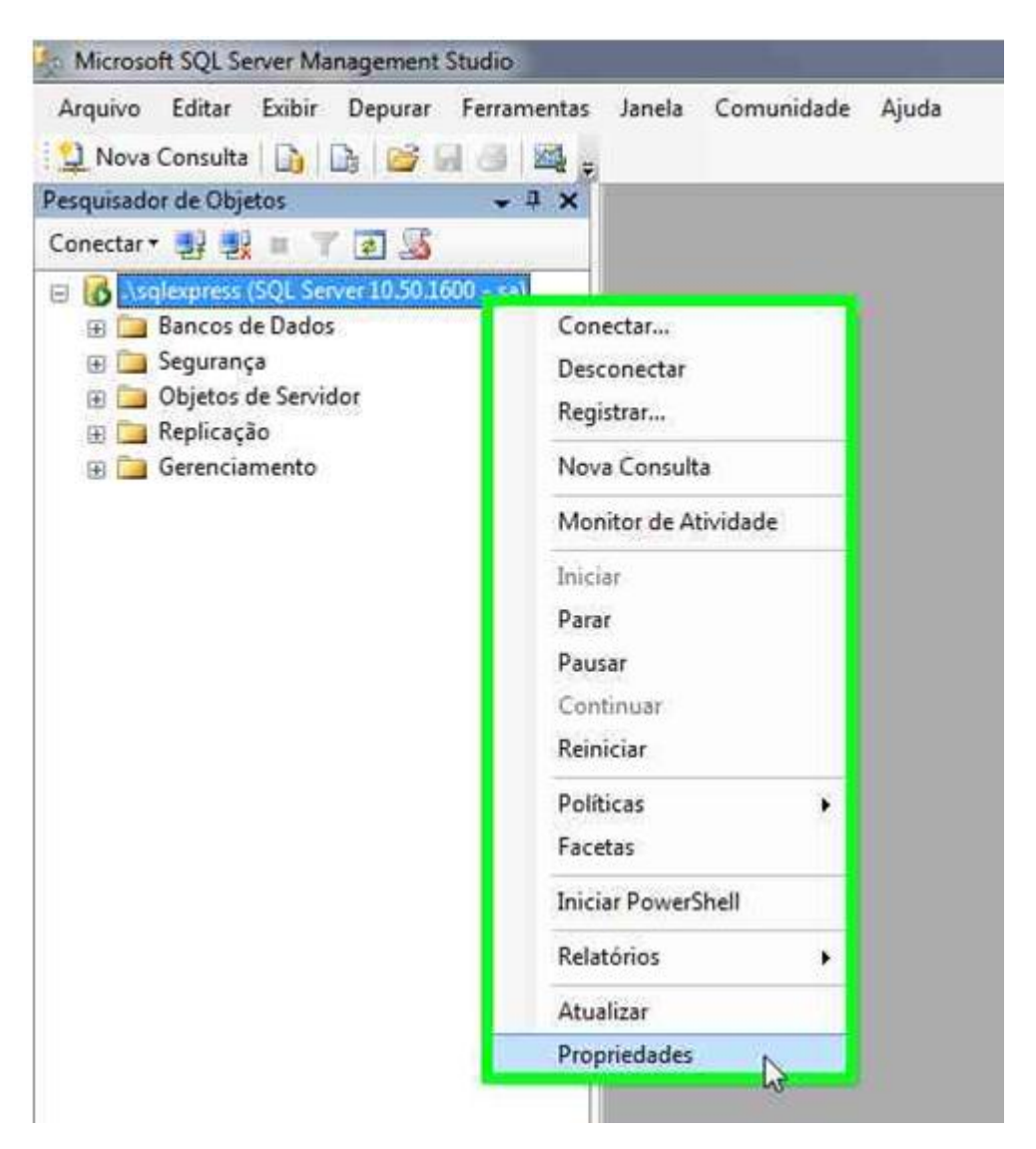

2- Na janela Propriedades do Servidor clique em **Conexões** 

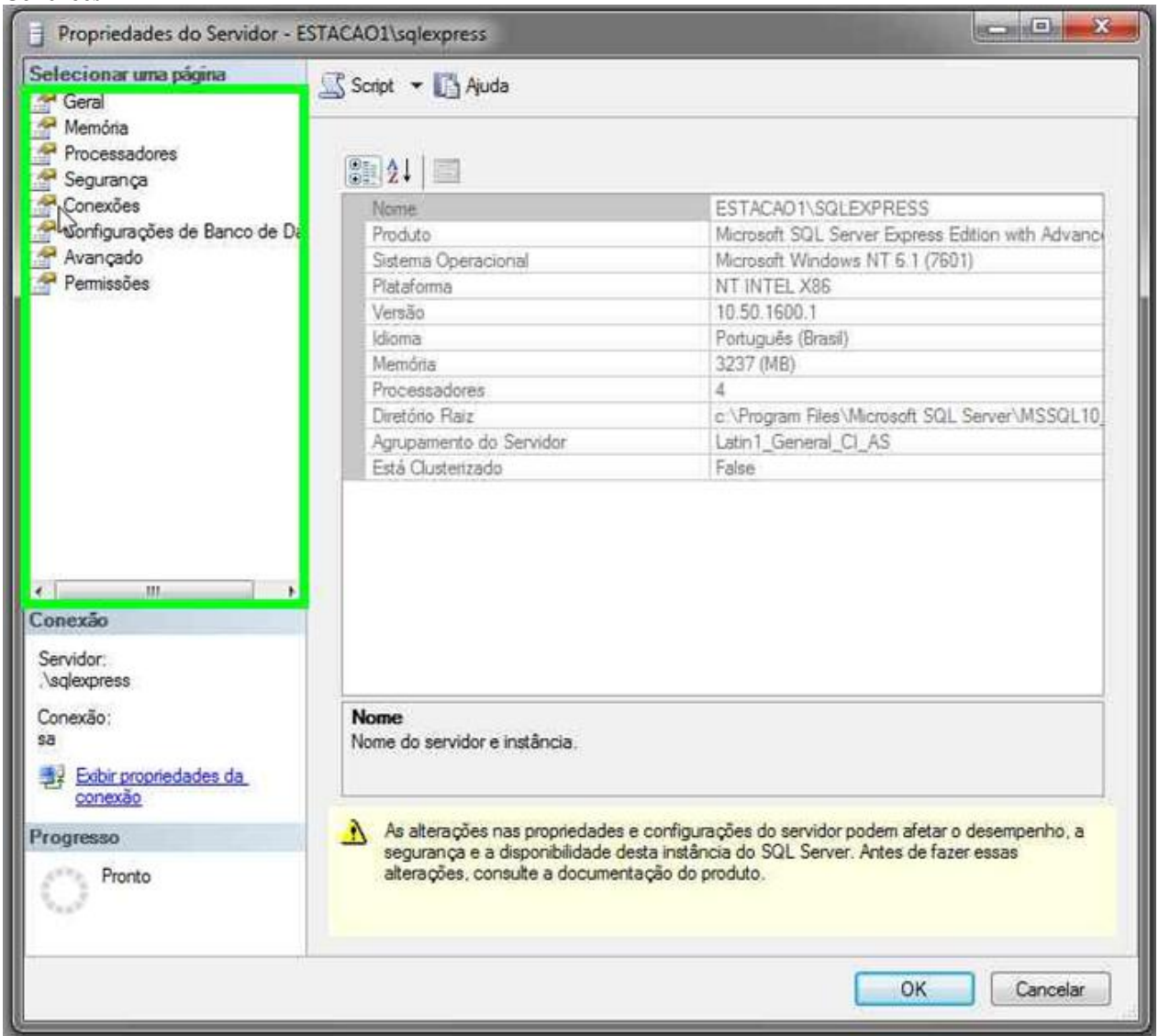

# 3- Marque a caixa **Permitir conexões remotas com este servidor**

| Propriedades do Servidor - ES                                                                   | TACAO1/sqlexpress                                                                                                    | *         |
|-------------------------------------------------------------------------------------------------|----------------------------------------------------------------------------------------------------|-----------|
| Selecionar una página                                                                           | 🛄 Script 👻 🚺 Auda                                                                                                    |           |
| Memòria<br>Processadores<br>Segurança<br>Configurações de Banco de Da<br>Avançado<br>Permissões | Conexões<br>Número máximo de conexões simultâneas (Q = limitado):<br>0 (Q)<br>(Q)<br>(Q)<br>(Q)<br>(Q)<br>(Q)<br>(Q)<br>(Q)<br>(Q)<br>(Q)                                                                                              |           |
|                                                                                                 | transações implicitas<br>fechar cursor ao confirmar<br>avisos ansi<br>preenchimento anai<br>ANSI NULLS<br>anular antmética                                                                                                    | * (111) * |
| Conexão                                                                                         | Canexiães da servidor remota                                                                                                    |           |
| Servidor<br>Nagiexpress<br>Conexão<br>sa<br><u>22 Exbir propriedades da</u><br><u>conexão</u>   | Permitir conexões remotas com este servidor         Tempo limite de consulta remote (em segundos, 0 = sem tempo limite)       600         600       (a)         Prequerer transações distribuídas para comunicação servidor a servidor |           |
| Progresso                                                                                       |                                                                                                    |           |
| C) Pronto                                                                                       | <ul> <li>Valores configurados</li> <li>Valores em uso</li> </ul>                                                                                                    |           |
|                                                                                                 | OK                                                                                                    | ilar )    |

4- Clique no botão **OK** 

| Selecionar uma página                                                                                                | 🖾 Script 👻 🖪 Ajuda                                                                                                    |    |
|----------------------------------------------------------------------------------------------------|----------------------------------------------------------------------------------------------------|----|
| Geral<br>Memória<br>Processadores<br>Segurança<br>Conexões<br>Configurações de Banco de Da<br>Avançado<br>Permissões | Conexões<br>Número máximo de conexões simultâneas (0 = ilimitado):<br>0                                                                                                    |    |
| 4 <u> </u>                                                                                                    | transações implícitas fechar cursor ao confirmar avisos ansi preenchimento ansi ANSI NULLS anular aritmética                                                                                                    |    |
| Conexão                                                                                                    | Conexões do servidor remoto                                                                                                    | -  |
| Servidor:<br>\sqlexpress<br>Conexão:<br>sa<br><u>Exbir propriedades da</u><br><u>conexão</u>                         | <ul> <li>Permitir conexões remotas com este servidor</li> <li>Tempo limite de consulta remota (em segundos, 0 = sem tempo limite):</li> <li>600 ÷</li> <li>Requerer transações distribuídas para comunicação servidor a servidor</li> </ul> |    |
| Progresso                                                                                                    |                                                                                                    | -2 |
| O Pronto                                                                                                    | Valores configurados Valores em uso                                                                                                    |    |
| 0                                                                                                    | valores configurados valores em uso                                                                                                    |    |

Configurar o SQL Server Configuration Manager

1- No menu iniciar na barra de pesquisa digite "sql" e abra o aplicativo SQL Server Configuration Manager

| Programas (5)                                                                                                    |                  |
|----------------------------------------------------------------------------------------------------|------------------|
| SQL Server Manage                                                                                                    | ment Studio      |
| SQL Server Configu                                                                                                    | iration Manager  |
| 🦉 Central de Instalaçã                                                                                                    | io do SQL Server |
| Documentos (12)                                                                                                    |                  |
| )) SQL Server Manage                                                                                                    | ement Studio     |
| 😺 CurrentSettings-20                                                                                                    | 12-03-12         |
| Solution1                                                                                                    |                  |
| Microsoft Outlook (2                                                                                                    | 11)              |
| 📄 Instalação do Chro                                                                                                    | nos              |
| 🗟 Instalação do Chro                                                                                                    | nos              |
| 🗎 Instalação do Chro                                                                                                    | nos              |
| Arquivos (2785)                                                                                                    |                  |
| 🖀 Configuração SQL                                                                                                    |                  |
| 🎉 Sql                                                                                                    |                  |
| ♥ Ver mais resultados                                                                                                    |                  |
| sql                                                                                                    | × Desligar +     |
| A CONTRACTOR OF CONTRACTOR OFO |                  |

2- No nó Serviços do SQL Server, clique com o botão direito em Navegador do SQL Server > Propriedades

| Arquivo Ação Exibir Ajuda                                                                                                    |                            |                                                                     |                                    |                                                            |                |                         |
|----------------------------------------------------------------------------------------------------|----------------------------|---------------------------------------------------------------------|------------------------------------|------------------------------------------------------------|----------------|-------------------------|
| 🟟 🏟 🙇 🔚 🔒 📳 🕑 🖲 👁                                                                                                    |                            |                                                                     |                                    |                                                            |                |                         |
| 😤 SQL Server Configuration Manager (Local)                                                                                                    | Nome                       | Estado                                                              | Modo Inicial                       | Fazer Logon como                                           | ID do Processo | Tipo de Serviço         |
| Serviços do SQL Server Configuração de Rede do SQL Server GQL Server (SQLEXPRESS) SQL Server (SQLEXPRESS) SQL Server Agent (SQLEX Navegador do SQL Server Navegador do SQL Server | SQL Server (SQLEXPRESS)    | Em execução<br>Parado                                               | Automático<br>Outro (Inicialização | NT AUTHORITY\NETWORKSERVICE<br>NT AUTHORITY\NETWORKSERVICE | 2096<br>0      | SQL Server<br>SQL Agent |
| SZ Configureção do SQL Native Client 100                                                                                                    | Reinavegador do SQL Server | Iniciar<br>Parar<br>Continuar<br>Reiniciar<br>Proprjedades<br>Ajuda | Manual                             | NT AUTHORITYLOCALSERVICE                                   | 0              | SQL Browser             |

| • (   | Conta interna:                |      |          |          |
|-------|-------------------------------|------|----------|----------|
| [     | Serviço Local                 |      | <u>•</u> | [        |
| C E   | Esta conta:<br>Iome da Conta: |      |          | Procurar |
| s     | enha:<br>onfirmar senha:      | [    |          | 6        |
| Statu | us do serviço:                | Para | obo      |          |

3- Na janela Propriedades do Navegador do SQL Server clique na aba Serviços

4- Altere o Modo Inicial para Automático

| incenter a | zer Logon Serviço Avançado                   |                                      |  |  |
|------------|----------------------------------------------|--------------------------------------|--|--|
| Ξ          | General                                      |                                      |  |  |
|            | Tipo de Serviço do SQL                       | SQL Browser                          |  |  |
| Ξ          | Geral                                        |                                      |  |  |
|            | Caminho Binário                              | "c\Program Files\Microsoft SQL       |  |  |
|            | Código de Saída                              | 0                                    |  |  |
|            | Controle de Erro                             | 1                                    |  |  |
|            | Estado                                       | Parado                               |  |  |
|            | ID do Processo                               | 0                                    |  |  |
|            | Modo Inicial                                 | Manual                               |  |  |
|            | Nome                                         | Automático                           |  |  |
| -          | Nome do Host                                 | Desabilitado <sup>ko</sup><br>Manual |  |  |
| M          | odo Inicial<br>modo de início deste serviço. |                                      |  |  |

5- Clique no botão Aplicar e depois no botão OK

| Fai                                                                                                    | zer Logon  | Serviço                                                                                   | Avançado    |                                   |
|----------------------------------------------------------------------------------------------------|------------|-------------------------------------------------------------------------------------------|-------------|-----------------------------------|
| Ξ                                                                                                    | General    |                                                                                           |             |                                   |
|                                                                                                    | Tipo de S  | erviço do                                                                                 | SQL         | SQL Browser                       |
| Ξ                                                                                                    | Geral      |                                                                                           |             |                                   |
|                                                                                                    | Caminho    | Binátio                                                                                   |             | "c:\Program Files\Microsoft SQL S |
| Caminho Binario     *C:\Program Files\Microsoft SQLS       Código de Saída     0       Controle de Erro     1       Estado     Parado       ID do Processo     0       Modo Inicial     Automático       Nome     Navegador do SQL Server |            |                                                                                           |             |                                   |
|                                                                                                    | Controle   | de Erro                                                                                   |             | 1                                 |
|                                                                                                    | Estado     |                                                                                           |             | Parado                            |
|                                                                                                    | ID do Pro  | cesso                                                                                     |             | 0                                 |
|                                                                                                    | Modo Ini   | itado Parado<br>I do Processo 0<br>I do Inicial Automático<br>ome Navegador do SQL Server |             |                                   |
|                                                                                                    | Nome       |                                                                                           |             | Navegador do SQL Server           |
|                                                                                                    | Nome do    | Host                                                                                      |             | ESTACAO1                          |
| M                                                                                                    | odo Inicia | )<br>Infalm de-                                                                           |             |                                   |
| U                                                                                                    | modo de    | inicio des                                                                                | te serviço. |                                   |

6- Clique novamente com o botão direito no Navegador do SQL Server e depois clique em Iniciar, aguarde o Navegador do SQL Server ficar

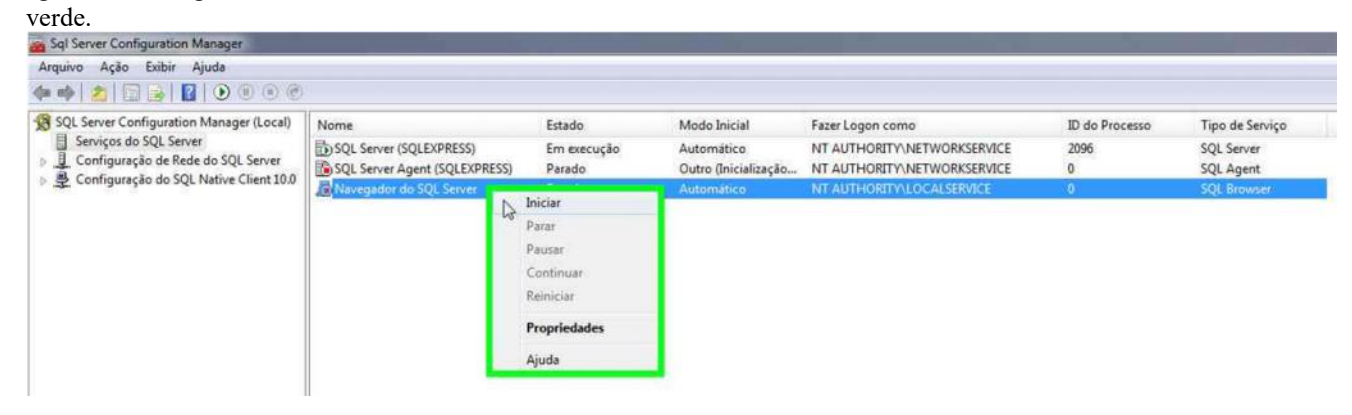

#### 7- Abra o nó **Configuração de Rede do SQL Server > Protocolos para** SQLEXPRESS

| Arquivo Ação Exibir Ajuda                |                         |              |
|------------------------------------------|-------------------------|--------------|
| 🗢 🧼 🙎 🔚 🗟 😖 🛛                            | · ·                     |              |
| SQL Server Configuration Manager (Local) | Nome do Protocolo       | Status       |
|                                          | 😚 Memória Compartilhada | Habilitado   |
|                                          | Pipes Nomeados          | Desabilitado |
| Configuração do SOL Native Client 10.0   | TCP/IP                  | Desabilitado |
| p ₽ comiguração do sQL Mative chem 10.0  | ST VIA LS               | Desabilitado |

8- Clique com o botão direito em TCP/IP e depois clique em Habilitar

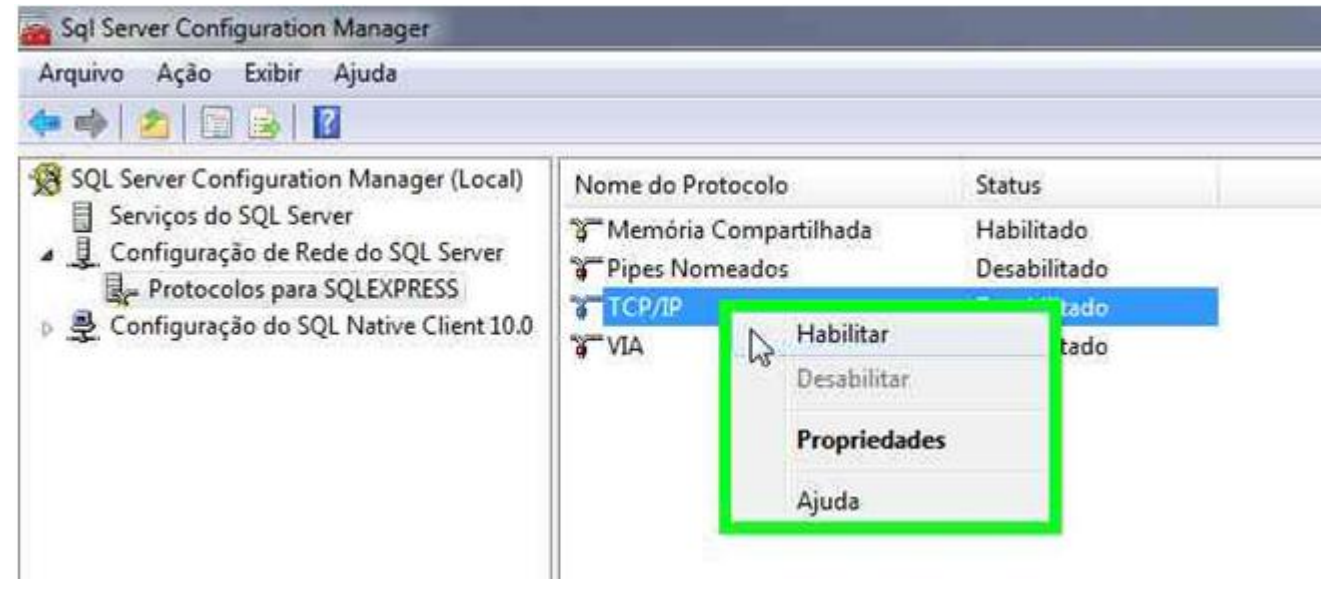

9- Na janela de Aviso clique no botão OK

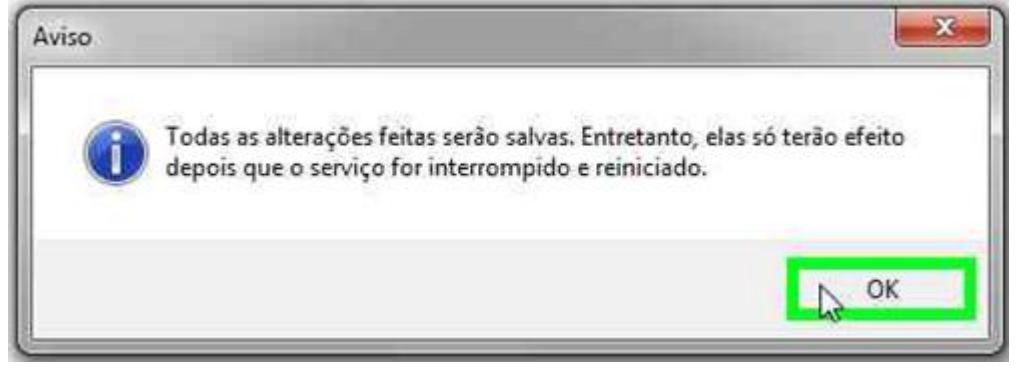

10- Clique novamente com o botão direito em TCP/IP e clique em **Propriedades** 

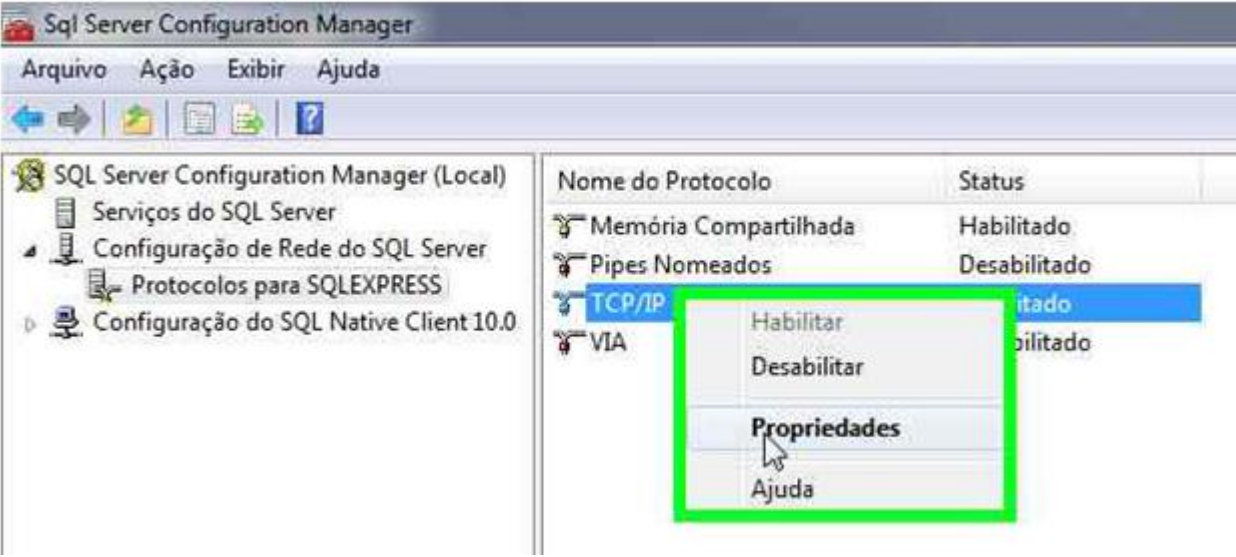

11- Clique na aba Endereços IP e desça a barra de rolagem até o final

| IP6                             |                                 |
|---------------------------------|---------------------------------|
| Ativo                           | Sim                             |
| Endereço IP                     | 2001:0:4137:9e76:28fa:2b84:3f57 |
| Habilitado                      | Não                             |
| Porta TCP                       |                                 |
| Portas TCP Dinâmicas            | 0                               |
| 🖯 IP7                           |                                 |
| Ativo                           | Sim                             |
| Endereço IP                     | fe80::28fa:2b84:3f57:ff42%13    |
| Habilitado                      | Não                             |
| Porta TCP                       |                                 |
| Portas TCP Dinâmicas            | 0                               |
| 🖯 IPAII                         |                                 |
| Porta TCP                       |                                 |
| Portas TCP Dinâmicas            | 0                               |
| Ativo                           | 1.0                             |
| Indica se o endereço IP seleció | onado está ativo.               |

| 12- Selecione o campo | <b>Portas TCP</b> | Dinâmicas | em IPAll |
|-----------------------|-------------------|-----------|----------|
|-----------------------|-------------------|-----------|----------|

| E              | 100                                                                                              |                                                  |   |
|----------------|--------------------------------------------------------------------------------------------------|--------------------------------------------------|---|
| -              | Ativo                                                                                            | Sim                                              | ľ |
|                | Enderaco ID                                                                                      | 2001-0-4127-9a76-78fa-2684-3f5                   |   |
|                | Habilitado                                                                                       | Não                                              | Ĩ |
|                | Porta TCP                                                                                        | Nau                                              |   |
|                | Portas TCP Dinâmicas                                                                             | 0                                                |   |
| Ð              | 107                                                                                              | 2                                                |   |
| 1000           | Ativo                                                                                            | Sim                                              |   |
|                | Endereco IP                                                                                      | fe80::28fa:2b84:3f57:ff42%13                     |   |
|                | Habilitado                                                                                       | Não                                              |   |
|                | Porta TCP                                                                                        |                                                  | h |
|                | Portas TCP Dinámicas                                                                             | G                                                |   |
|                | IPAII                                                                                            |                                                  | 1 |
|                | Porta TCP                                                                                        |                                                  |   |
|                | Portas TCP Dinámicas                                                                             | 0                                                | l |
| Pc<br>En<br>US | o <mark>rtas TCP Dinâmicas</mark><br>n branco, se as portas dinâr<br>ar portas dinâmicas, defina | nicas não estiverem habilitadas. Para<br>como 0. |   |

13- Preencha com 1433 e clique no botão

| Ξ  | IP6                        |                                       | • |
|----|----------------------------|---------------------------------------|---|
|    | Ativo                      | Sim                                   |   |
|    | Endereço IP                | 2001:0:4137:9e76:28fa:2b84:3f57       |   |
|    | Habilitado                 | Não                                   |   |
|    | Porta TCP                  |                                       |   |
|    | Portas TCP Dinâmicas       | 0                                     |   |
| Ξ  | IP7                        |                                       |   |
|    | Ativo                      | Sim                                   |   |
|    | Endereço IP                | fe80::28fa:2b84:3f57:ff42%13          |   |
|    | Habilitado                 | Não                                   |   |
|    | Porta TCP                  |                                       |   |
|    | Portas TCP Dinâmicas       | 0                                     |   |
| Ξ  | IPAII                      |                                       | E |
|    | Porta TCP                  |                                       |   |
|    | Portas TCP Dinâmicas       | 1433                                  |   |
|    |                            |                                       | * |
| Po | ortas TCP Dinâmicas        |                                       | 1 |
| Fm | branco, se as portas dinâr | nicas não estiverem habilitadas. Para |   |

### Aplicar

14- Na janela de Aviso clique no botão OK

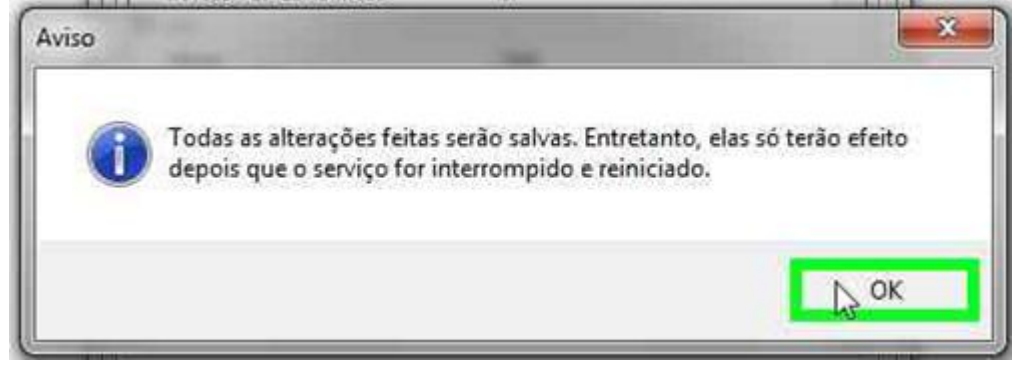

15- Na janela Propriedades de TCP/IP clique no botão OK

| E 196                |         |                                 |   |
|----------------------|---------|---------------------------------|---|
| Ativo                |         | Sim                             |   |
| Endereco IP          |         | 2001:0:4137:9e76:28fa:2b84:3f57 |   |
| Habilitado           |         | Não                             |   |
| Porta TCP            |         | 100                             |   |
| Portas TCP Dinâmicas |         | 0                               |   |
| E IP7                |         | 9217                            |   |
| Ativo                |         | Sim                             |   |
| Endereço IP          |         | fe80::28fa:2b84:3f57:ff42%13    |   |
| Habilitado           |         | Não                             |   |
| Porta TCP            |         | 1                               | h |
| Portas TCP Dinâmicas |         | 0                               |   |
| IPAII                |         |                                 | H |
| Porta TCP            |         |                                 |   |
| Portas TCP Dir       | hamicas | 1433                            | Ц |
|                      |         |                                 | * |

16- No nó Serviços do SQL Server clique com o botão direito em **SQL Server (SQLEXPRESS)** e clique em **Reiniciar** 

#### 17- Clique em Arquivo > Sair

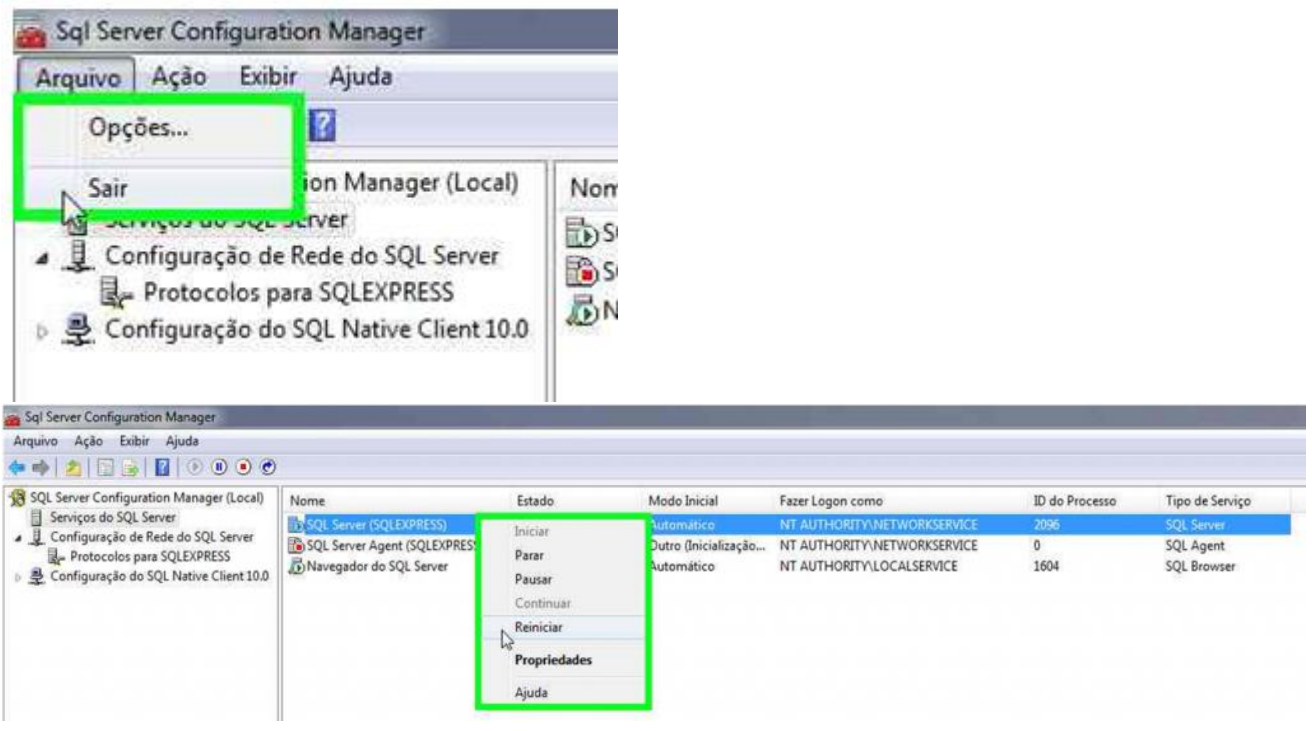